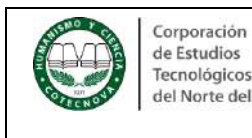

## 1. OBJETIVO:

Orientar a la comunidad académica sobre el uso del Centro de pagos virtual AV-VILLAS en la realización de transacciones financieras con la Corporación.

## 2. CONTENIDO

Realiza los siguientes pasos:

2.1 Genera tu recibo de pago http://www.recibo.appcotecnova.es/

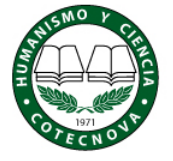

Corporación de Estudios Tecnológicos del Norte del Valle

## SISTEMA DE GENERACIÓN DE RECIBOS DE CONSIGNACIÓN

1

2020-09-22

1 de 5

- Se recomienda el uso de navegadores MOZILLA (firefox) o GOOGLE CHROME para un mejor funcionamiento del sistema, otros navegadores podrían bloquear algunas de sus funciones.
- Si va a cancelar un certificado o derecho complementario debe acercarse a registro y control para realizar la solicitud.
- La extemporaneidad no aplica para los estudiantes de primer semestre o reingreso.
- Si usted es mayor de edad y aun no ha actualizado su documento de identificación, debe entregar copia de la cédula de ciudadanía o contraseña ampliada al 150% a la Oficina de registro y control de la Institución antes de realizar cualquier trámite.
- Si desea solicitar mas de un certificado digite la cantidad deseada en la casilla y presione el boton "Calcular".
  En el caso de no encontrar un concepto apropiado a su pago debe generar el recibo con el concepto de otros especificando el detalle del pago.

| Fecha de consignación:       | 2021-03-10                   |                      |                |  |  |  |
|------------------------------|------------------------------|----------------------|----------------|--|--|--|
| Documento de Identificación: | 426954111                    | 426954111            |                |  |  |  |
| Nombre                       | APELLIDO UDOS ESTU           | DIANTE PRUEBA        |                |  |  |  |
| Programa                     | PRODUCCION AGROPECUARIA (CA) |                      |                |  |  |  |
| Concepto                     | Matriculas COTECNOVA         | Matriculas COTECNOVA |                |  |  |  |
|                              | Tecnología en Producció      | ón Agropecuaria      | ~              |  |  |  |
| Valor                        | \$ 1147973                   |                      |                |  |  |  |
| Periodo de pago              | Pague hasta                  | Va                   | lor de contado |  |  |  |
| Ordinaria                    | 2021-01-31                   | \$ 1,147,973         |                |  |  |  |
| Extemporanea 5%              | 2021-02-07                   | \$ 1,205,372         |                |  |  |  |
| Extemporanea 7%              | 2021-02-20                   | \$ 1,228,331         |                |  |  |  |
|                              | Generar recibo de pa         | ado                  |                |  |  |  |

|         | Corporación<br>de Estudios                                                                                                    |                                                                                                    | FINANCIERA                                                                                                    |                                                                                                    | Versión:                                                           | 1                                                                              |
|---------|----------------------------------------------------------------------------------------------------|----------------------------------------------------------------------------------------------------|----------------------------------------------------------------------------------------------------|----------------------------------------------------------------------------------------------------|--------------------------------------------------------------------|--------------------------------------------------------------------------------|
| Concost | del Norte del Valle INS                                                                                                    | TRUCTIVO DE L                                                                                                    | ISO CENTRO DE                                                                                                    | PAGOS VIRTUAL                                                                                                    | Fecha:                                                             | 2020-09-22                                                                     |
|         |                                                                                                    |                                                                                                    | AV VILLAS                                                                                                    |                                                                                                    | Página                                                             | 2 de 5                                                                         |
| UDIANTE | Corporación de Estudios<br>Tecnológicos<br>del Norte del Valle<br>Nombres y apellidos<br>Dirección:<br>Programa:<br>Tipo Documento:<br>Referencia # 1:<br>Referencia # 2:<br>Favor consignar | CORPORACIÓN DI<br>DEL<br>P.J. Resolución No.<br>Calle 10 No. 3-95 Comm<br>v<br>S: PRUEBA APELLIDO<br>PRODUCCION AGRO<br>CC<br>426954111-9<br>0403 -Tecnología en<br>en: -BANCO C<br>-BANCOOI | E ESTUDIOS TECNO<br>NORTE DEL VALLE<br>3712 de 1971-NIT. 891.401.31<br>:(2)2111804-(2)2134421-Fax 2<br>www.cotecnova.edu.co<br>UDOS ESTUDIANTE<br>OPECUARIA (CA)<br>Producción Agropecuaria<br>AJA SOCIAL CU<br>MEVA cuenta de | LÓGICOS<br>3-4 Este docu<br>112545<br>Teléfono:<br>E-mail:<br>Realiza tus pagos<br>través del enlace<br>leenta de ahorros<br>e ahorros # 15010 | Recibo de F<br># 69469<br>umento es váli<br>2021-03-<br>en línea a | Pago<br>do hasta el día:<br>10<br>Banco AV Villas<br>GAR EN LÍNEA<br>elle aquí |
| Ĕ       | Eorma de                                                                                                    | 0300                                                                                                    | Cod Banco                                                                                                    | Cheque #                                                                                                    | Valo                                                               | <b>-</b>                                                                       |
| ŝ       | Cheque 1                                                                                                    |                                                                                                    | Cou. Banco                                                                                                    | Cheque #                                                                                                    | \$                                                                 | •                                                                              |
|         | Cheque 2                                                                                                    |                                                                                                    |                                                                                                    | -                                                                                                    | \$                                                                 |                                                                                |
|         | Efectivo                                                                                                    |                                                                                                    | Efe                                                                                                    | ectivo                                                                                                    | \$                                                                 |                                                                                |
|         | Solo cheques de gerencia                                                                                                    | y/o cesantias                                                                                                    | IOTAL                                                                                                    | A PAGAR                                                                                                    | \$1,147,973                                                        |                                                                                |
| vi      | igente).<br>Corporación de Estudios<br>Tecnológicos<br>del Norte del Valle                                                                                                    | CORPORACIÓN D<br>DEL<br>P.J. Resolución No.<br>Calle 10 No. 3-95 Conm                                                                                                    | E ESTUDIOS TECNO<br>NORTE DEL VALLE<br>3712 de 1971-NIT. 891.401.31<br>:(2)2111804-(2)2134421-Fax 2<br>www.cotecnova.edu.co                                                                                                    | LÓGICOS<br>E<br>3-4 Este docu<br>112545                                                                                                    | Recibo de F<br># 69469<br>umento es váli<br>2021-03-               | 'ago<br>do hasta el día:<br>10                                                 |
|         | Nombres y apellidos<br>Dirección:<br>Programa:                                                                                                    | PRUEBA APELLIDO                                                                                                    | UDOS ESTUDIANTE<br>PECUARIA (CA)                                                                                                    | Teléfono:<br>E-mail:                                                                                                    |                                                                    |                                                                                |
| BANCO   | Tipo Documento:<br>Referencia # 1:<br>Referencia # 2:<br>Favor consignar                                                                                                    | CC<br>426954111-9<br>0403 -Tecnología en<br>en: -BANCO C<br>-BANCOOI                                                                                                    | Producción Agropecuaria<br>AJA SOCIAL CU                                                                                                    | enta de ahorros                                                                                                    | # 26506439                                                         | 487                                                                            |

| Forma de pago                     |       | Cod. Banco | Cheque #  | Valor       |
|-----------------------------------|-------|------------|-----------|-------------|
| Cheque 1                          |       |            |           | \$          |
| Cheque 2                          |       |            |           | \$          |
| Efectivo                          |       | E          | \$        |             |
| Solo cheques de gerencia y/o cesa | ntias | TOTA       | L A PAGAR | \$1,147,973 |

|              | Corporación<br>de Estudios<br>Tecnológicos | FINANCIERA                                 | Versión: | 1          |
|--------------|--------------------------------------------|--------------------------------------------|----------|------------|
| Rolling of P | del Norte del Valle                        | INSTRUCTIVO DE USO CENTRO DE PAGOS VIRTUAL | Fecha:   | 2020-09-22 |
|              |                                            | AV VILLAS                                  | Página   | 3 de 5     |

2.2 Ingresa al portal de pagos del Banco AV Villas, siguiendo el enlace en la parte inferior del recibo generado, como se ilustra a continuación:

| Corporación de Estudios<br>Tecnológicos<br>del Norte del Valle | CORPORACIÓN<br>P.J. Resolución<br>Calle 10 No. 3-95 ( | N DE ESTUDIOS TECNO<br>DEL NORTE DEL VALL<br>No. 3712 de 1971-NIT. 891.401.3<br>Conm:(2)2111804-(2)2134421-Fax<br>www.cotecnova.edu.co | DLÓGICOS<br>E<br>13-4 Este de<br>2112545 | Recibo de Pago<br># 69469<br>ocumento es válido hasta el día:<br>2021-03-10 |  |  |
|----------------------------------------------------------------|-------------------------------------------------------|----------------------------------------------------------------------------------------------------|------------------------------------------|-----------------------------------------------------------------------------|--|--|
| Nombres y apellido                                             | S: PRUEBA APELLI                                      | DO UDOS ESTUDIANTE                                                                                                    | Teléfon                                  | <b>o</b> :                                                                  |  |  |
| Dirección:                                                     |                                                       |                                                                                                    | E-mail:                                  |                                                                             |  |  |
| Programa:                                                      | PRODUCCION A                                          | GROPECUARIA (CA)                                                                                                    |                                          | Banco AV Villas                                                             |  |  |
| Tipo Documento: CC                                             |                                                       |                                                                                                    | Realiza tus pag                          | a tus pagos en línea a PAGAR EN LÍNEA                                       |  |  |
| Referencia # 1:                                                | 426954111-                                            | 9                                                                                                    | través del enlac                         | ce clic aquí                                                                |  |  |
| Referencia # 2:                                                | 0403 -Tecnología                                      | en Producción Agropecuari                                                                                                    | а                                        |                                                                             |  |  |
| Favor consignar                                                | en: -BANCO<br>-BANCO                                  | OCAJA SOCIAL cu<br>OMEVA cuenta do                                                                                                    | uenta de ahorro<br>e ahorros # 150       | es # 26506439487<br>100329201                                               |  |  |
| Forma de                                                       | e pago                                                | Cod. Banco                                                                                                    | Cheque #                                 | Valor                                                                       |  |  |
| Cheque 1                                                       |                                                       |                                                                                                    |                                          | \$                                                                          |  |  |
| Cheque 2                                                       |                                                       |                                                                                                    | ootivo                                   | 5<br>c                                                                      |  |  |
| Solo cheques de gerencia                                       | a y/o cesantias                                       | TOTAL                                                                                                    | A PAGAR                                  | \$1,147,973                                                                 |  |  |

ADVERTENCIA: No habrá devolución de los derechos financieros cancelados por este concepto, excepto por la no apertura del programa respectivo. (Art. 10 reglamento estudiantil vigente).

**ESTUDIANTE** 

2.3 Estando en el portal de pagos, en el lado izquierdo de la pantalla escoge la opción *realiza tus pagos*.

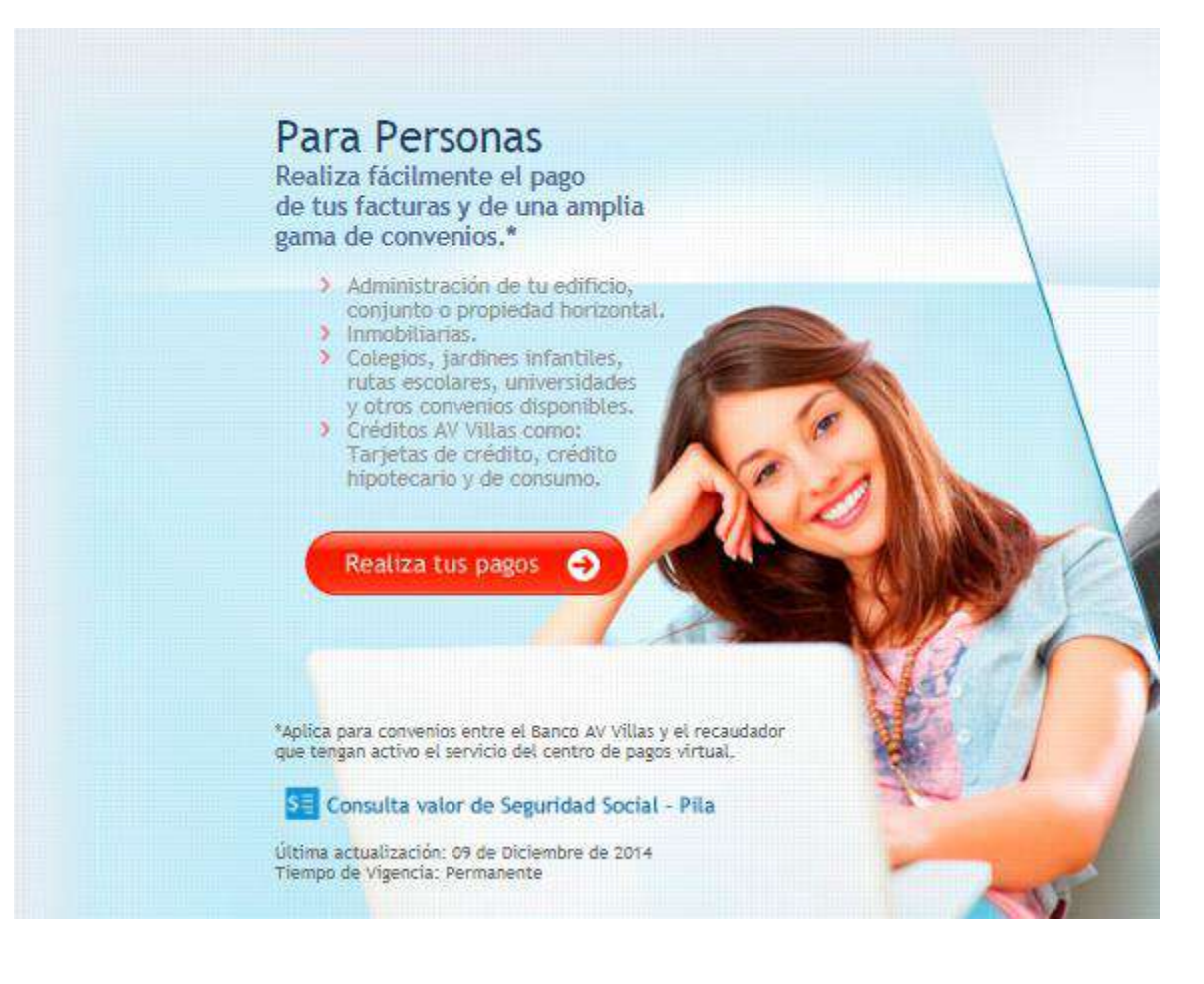

|          | Corporación<br>de Estudios<br>Tecnológicos | FINANCIERA                                 | Versión: | 1          |
|----------|--------------------------------------------|--------------------------------------------|----------|------------|
| Starol A | del Norte del Valle                        | INSTRUCTIVO DE USO CENTRO DE PAGOS VIRTUAL | Fecha:   | 2020-09-22 |
|          |                                            | AV VILLAS                                  | Página   | 4 de 5     |

2.4 En el apartado "Busca el convenio para realizar tu pago", escribe en la caja de búsqueda COTECNOVA y da clic en el botón **BUSCAR.** 

| ENTRODEPAGOS<br>VIRTUAL                                                                                                    |                     |                       |        |
|----------------------------------------------------------------------------------------------------|---------------------|-----------------------|--------|
| Banca personal · Banca empresarial                                                                                                    |                     |                       |        |
| Reeliza tus pagos                                                                                                    |                     |                       |        |
| Busca el convenio para realizar tu pago                                                                                                    |                     | G                     | Volver |
| Busca la empresa, convenio o crédito / tarjeta de crédito AV Villas:<br>Ejemploi                                                                                                    | Q COTECNOVA         | BUSA                  | CAR    |
| <u>Empresa / Convenior</u> Conjuntos residenciales, inmobiliarias, colegios <u>Créditos AV Villas</u> . Tarjetas de crédito Visa y Master Card     Factoring     Otros Créditos AV Villas (htpotecario / credivillas) | Filtrar por ciudad: | Filtrar por categoría | *      |

2.5 A continuación, frente al registro del convenio COTECNOVA- CARTAGO, haz clic en clic en el botón *pagar* 

| Banca personal · <u>Banca empresarial</u>                                                                                                    |                       |        |                       |        |
|----------------------------------------------------------------------------------------------------|-----------------------|--------|-----------------------|--------|
| Realiza tus pagos                                                                                                    |                       |        |                       |        |
| Busca el convenio para realizar tu pago                                                                                                    |                       |        | G                     | Volver |
| usca la empresa, convenio o crédito / tarjeta de crédito AV Villas:<br>Iemolo:                                                                                                    | Q COTECNOVA           |        | 805                   | AR     |
| Enoresa / <u>Convento</u> ; Conjuntos residenciales, innobiliarias, eolegios<br><u>Créditos AV VIIIas</u><br>Facientas de crédito Visa y Master Card<br>Pactoring<br>Otros Créditos AV VIIIas (hipotecario / credivilles)<br>Dinero Extra | Filtrar por cludad:   |        | Filtrar por categoría | *      |
| Resultados (1 registros encontrados)                                                                                                    | 1.44                  |        |                       | 8      |
| Convenio                                                                                                    | *                     | Ciudad | ð Pagar               |        |
|                                                                                                    | California California | -      | Pagar                 |        |
| COTECNOVA - CARTAGO                                                                                                    | CARTAGO               |        |                       |        |

2.6 Por favor, diligencia el formulario de la siguiente manera:

- > Número de identificación del estudiante (Ver N° 1 de la ilustración datos de pago)
- > Repite el número de identificación del estudiante
- > Código concepto a pagar (Ver N° 2 de la ilustración datos de pago)
- > Número del recibo de pago (Ver N° 3 de la ilustración datos de pago)
- Valor a pagar (Ver N° 4 de la ilustración datos de pago)
- > Descripción, ejemplo: Pago matrícula Tecnología en Producción Agropecuaria
- > Termina de diligenciar el formulario y realiza el pago desde el banco que desees por

medio del servicio PSE (Pago Seguro en Línea).

|                                                               |                            |                                                                                                    |                                        |                           | 1                                                      | -                  |
|---------------------------------------------------------------|----------------------------|----------------------------------------------------------------------------------------------------|----------------------------------------|---------------------------|--------------------------------------------------------|--------------------|
| Corporación<br>de Estudios                                    |                            | FINANCIER                                                                                                    | RA                                     |                           | Versión:                                               | 1                  |
| del Norte del                                                 |                            | DE USO CENTRO                                                                                                    | DE PAGOS                               | VIRTUAL                   | Fecha:                                                 | 2020-09-           |
|                                                               |                            | AV VILLAS                                                                                                    | 8                                      |                           | Página                                                 | 5 de 5             |
|                                                               | <u>11</u> 1                | ustración dato                                                                                                    | s del pago                             |                           |                                                        |                    |
| Corporación de Estudio<br>Tecnológicos<br>del Norte del Valle | P.J. Resolución<br>s       | DE ESTUDIOS TECNO<br>DEL NORTE DEL VAL<br>1No. 3712 de 1971-NIT. 891.401<br>Jonm (2)2111804-(2)2134421-Fa<br>www.cotecnova.edu.co | DLOGICOS<br>LE<br>313-4 Es<br>x2112545 | Rec<br>te document<br>202 | tibo de Pago<br># 65617<br>to es válido ha<br>20-09-21 | sta el día         |
| Nombres v a                                                   | pellidos: PRUEBA APELLIC   | O UDOS ESTUDIANTE                                                                                                    | Telet                                  | iono:                     |                                                        |                    |
| Direccion:                                                    |                            |                                                                                                    | E-ma                                   | nil:                      |                                                        |                    |
| Programa:                                                     | PRODUCCION AG              | ROPECUARIA (CA)                                                                                                    |                                        |                           |                                                        |                    |
| Tipo Docum                                                    | iento: CC                  | -1                                                                                                    |                                        |                           |                                                        |                    |
| Referencia #                                                  | # 1: 426954111 9           |                                                                                                    |                                        |                           |                                                        |                    |
| Referencia #                                                  |                            | Producción Agronecuaria                                                                                                    |                                        |                           |                                                        |                    |
| Favor consi                                                   | ignar en: -BANCO<br>-BANCO | CAJA SOCIAL                                                                                                    | - cuenta de<br>a de ahorro             | ahorros<br>s # 1501       | # 2650643<br>00329201                                  | 9 <mark>487</mark> |
| Fo                                                            | orma de pago               | Cod. Banco                                                                                                    | Cheque #                               |                           | Valor                                                  |                    |
| Cheque 1                                                      |                            |                                                                                                    |                                        | \$                        |                                                        |                    |
| Cheque 2                                                      |                            |                                                                                                    |                                        | \$                        |                                                        |                    |
| Efectivo                                                      |                            | Efe                                                                                                    | ectivo                                 | S                         |                                                        |                    |
| Solo cheques de                                               | gerencia y/o cesantias     | Total                                                                                                    | a pagar                                | \$1,028                   | 3,229                                                  | (4)                |

## CONTROL DE CAMBIOS

Al finalizar el pago, recibirás la confirmación de la transacción exitosa por correo electrónico.

**REVISADO POR:** 

Contador

ADVERTENCIA: No habrá devolución de los derechos financieros cancelados por este concepto, excepto por la no apertura del programa respectivo. (Art. 10

**ELABORADO POR:** 

Tesorera

APROBADO POR:

Rectoría

| VERSIÓN<br>ACTUAL | DETALLE DEL CAMBIO     | NUEVA VERSIÓN | FECHA DE APROBACIÓN |  |
|-------------------|------------------------|---------------|---------------------|--|
| 1                 | Creación en el Sistema | 1             | 2020-09-22          |  |